## Access Transcripts and Credit Letters for Completed Live and Enduring Activities

If you have not already created an account in our system, see the instructions for creating a NetID or Guest/Visitor Account.

- 1. Log in to <u>https://ce.icep.wisc.edu</u> with your account log in and password.
- 2. In the top right corner of your screen, select "My account"

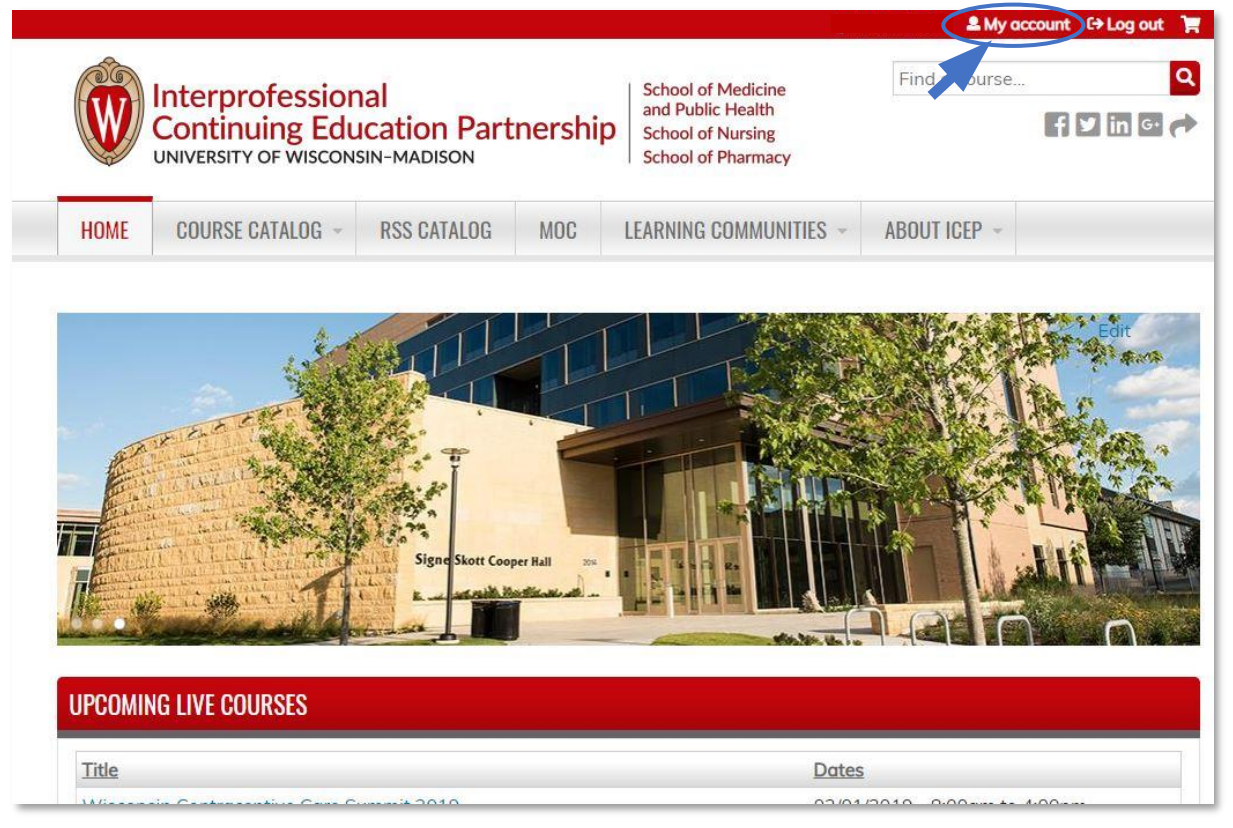

3. Select the MY ACTIVITIES tab.

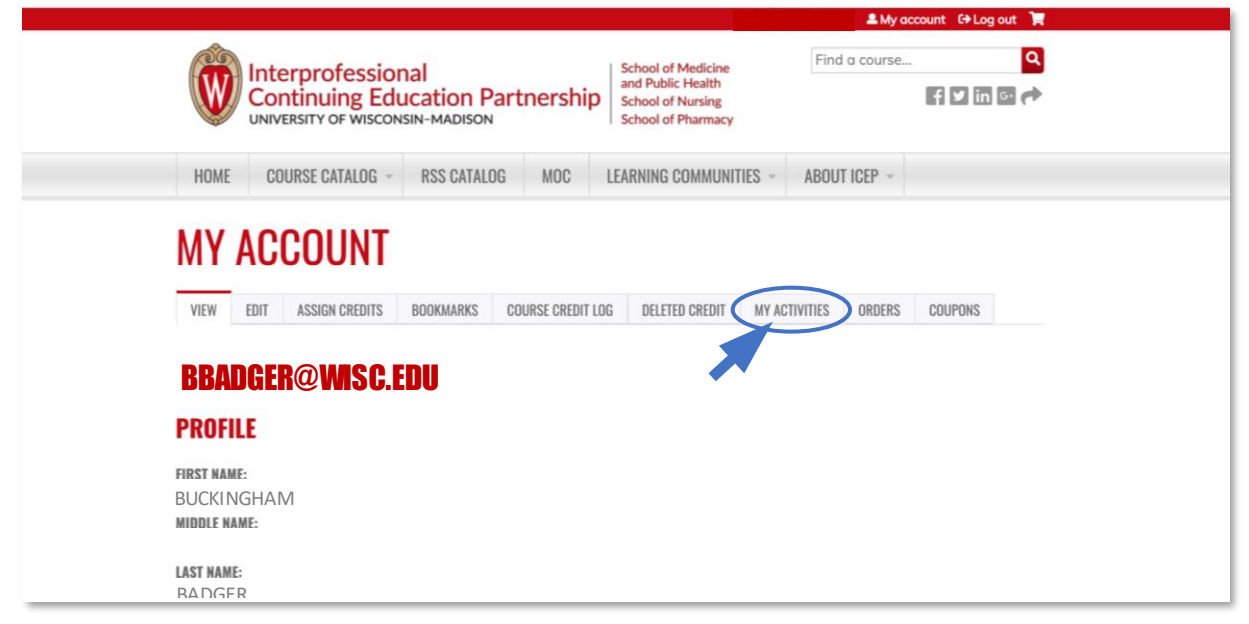

- 4. The **Completed activities** view will appear.
- 5. To download a transcript of all completed activities, select "Download PDF."
- 6. To download a credit letter for a specific activity, select "Download" from the **Credit Letter** column.

|                                                                                                    |                                                         |                                                                                         | L My account                                                                                     | C→ Log out                               |                                                     |
|----------------------------------------------------------------------------------------------------|---------------------------------------------------------|-----------------------------------------------------------------------------------------|--------------------------------------------------------------------------------------------------|------------------------------------------|-----------------------------------------------------|
| Interprofessional<br>Continuing Education F                                                                                                    | Partnership                                             | School of Medicine<br>and Public Health<br>School of Nursing<br>School of Pharmacy      | Find a course                                                                                    | <mark>q</mark><br>in @ #                 |                                                     |
| HOME COURSE CATALOG - RSS CATAL                                                                                                    | .OG MOC LE/                                             | ARNING COMMUNITIES -                                                                    | ABOUT ICEP -                                                                                     |                                          |                                                     |
| VIEW   EDIT   ASSIGN CREDITS   BOOKMARKS     COUPONS   Completed activities   Pending activities                                                                                                    | COURSE CREDIT LOG                                       | DELETED CREDIT FACU                                                                     | LTY MY ACTIVITIES ORD                                                                            | ERS Do<br>tr                             | ownload a<br>anscript of all<br>ompleted activities |
| DATE COMPLETED     TO       FROM     TO       E.g., 02/14/2019     E.g., 02/14/2019                                                                                                    | APPLY                                                   | ernal credits                                                                           | Down                                                                                             | load PDF                                 |                                                     |
| DATE COMPLETED     TO       FROM     TO       E.g., 02/14/2019     E.g., 02/14/2019       Title     Title                                                                                                    | Format Credits                                          | /CEU Credit type                                                                        | Enrolled Date<br>date completed                                                                  | load PDF                                 |                                                     |
| DATE COMPLETED TO   FROM TO   E.g., 02/14/2019 E.g., 02/14/2019                                                                                                    | Format Credits<br>Conference<br>/meeting 7.25           | ACEU Credit type<br>AMA PRA<br>Category 1<br>Credit™                                    | Enrolled Date completed                                                                          | Load PDF<br>Credit<br>letter<br>Download | Download a cred                                     |
| Date completed Fending scentres   Promy Scentres To   Eg. 02/14/2019 Eg. 02/14/2019   Title   6th Annual Wisconsin Transcatheter Valve and Structural Heart Intervention Symposium   HOT TOPICS IN INTERNAL MEDICINE 2018: The Latest Knowledge to Impact Your Practice | Format Credits<br>Hours<br>Conference<br>/meeting 18.25 | CEU Credit type<br>AMA PRA<br>Category 1<br>Credit™<br>AMA PRA<br>Category 1<br>Credit™ | Enrolled date     Date completed       02/13/2019     02/13/2019       04/26/2018     02/13/2019 | Credit<br>letter<br>Download             | Download a cred<br>letter for a specif<br>activity  |